# Splicecom NavigatePro

# NavigatePro

Quick Reference Guide October 2018

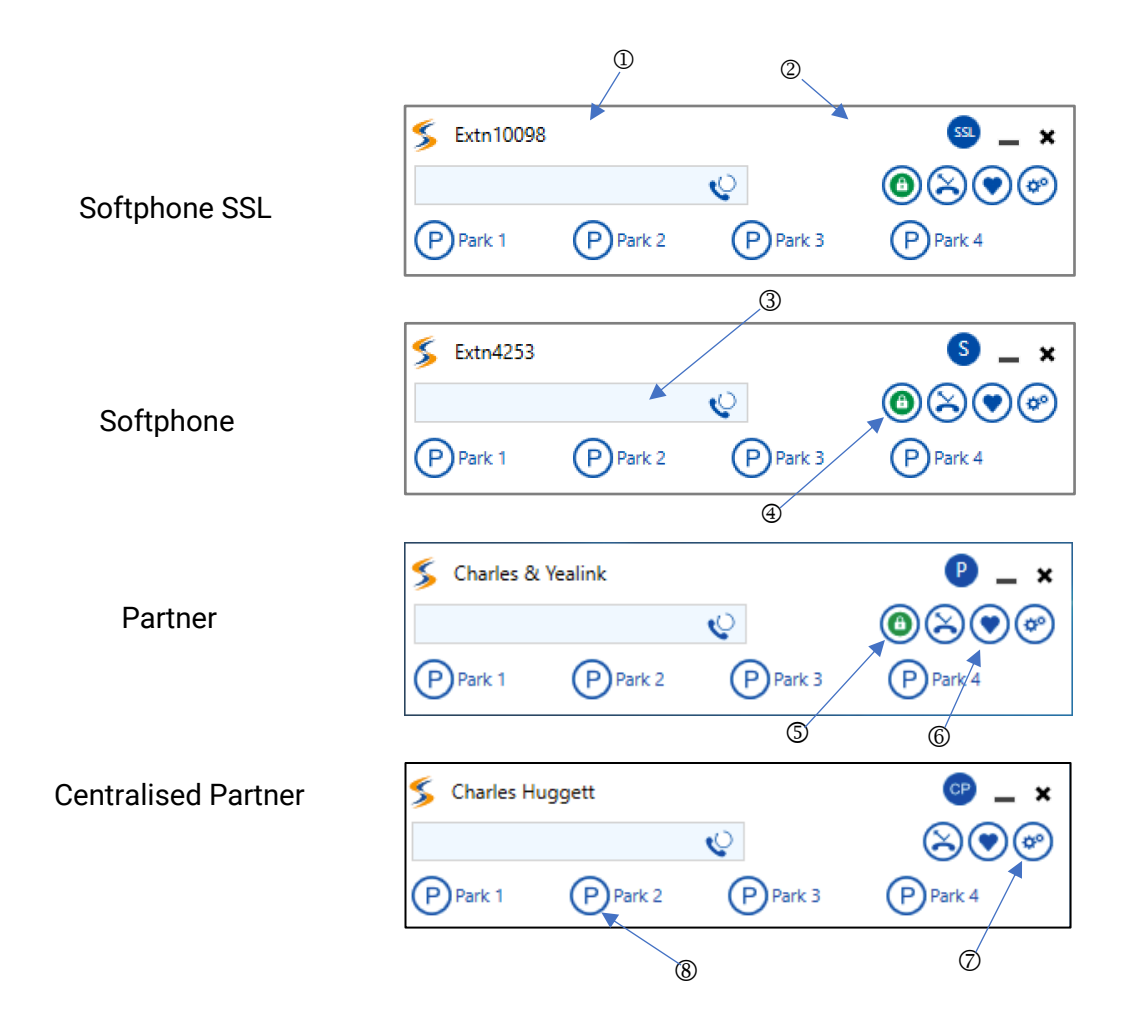

| 1 | Navigate pro User Information (Click Splicecom 🖇 to see your extension) |
|---|-------------------------------------------------------------------------|
| 2 | Status Area                                                             |
| 3 | Number Entry Field                                                      |
| 4 | Login/Out Icon.                                                         |
| 5 | History Icon                                                            |
| 6 | Favorites Icon                                                          |
| 7 | Settings Icon                                                           |
| 8 | Park Slots                                                              |

# **NavigatePro**

Quick Reference Guide October 2018

### Making a Call

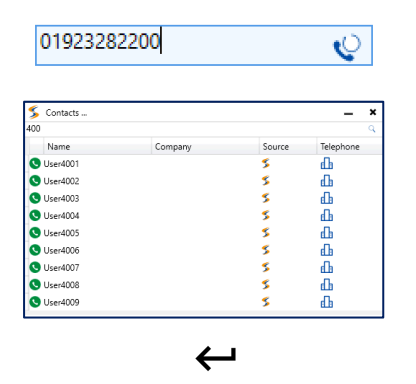

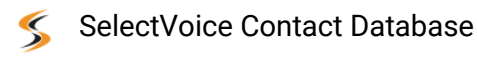

- Microsoft Outlook contact.
- Skype for business contact

## ₼ . 1

### Making A Call

Dial the extension number by entering the number in the Number Entry Field.

As you enter the number or name the Contacts window will be displayed showing you matches against the number or name you are calling.

Press the enter Key to make the call<sup>1</sup>

### OR

NavigatePro by default integrates with SelectVoice's comprehensive contact database, but it also has the ability to integrate with Microsoft Outlook and Skype for Business<sup>2</sup> So if the person you are looking for is either in Outlook or Skype contacts they will also be displayed in the contacts window with an icon in the source column telling you where the contact was found.

In each case the Work, Mobile and Home numbers are shown if populated in their respective contact database. To call that person click on the appropriate icon or press return to call the number entered in the number entry field.

The call Panel will display the outgoing call details, if you wish to cancel the call, click on the CANCEL button.

### Notes:

1) If you are calling an extension and it is busy or not answered within 20 seconds (default) you will be passed to voicemail, if enabled.

2) Additional licences will be required if you wish to use Outlook or Skype For Business integration.

Navigate Pro Quick Reference Guide Version 1/0218/5 www.splicecom.com

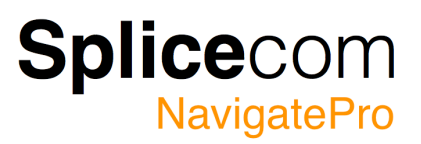

will

### Making a call from Skype for Business

| S<br>The Distance          | -                         | Skype for Busin       | ess Basic        | – 🗆 ×           |
|----------------------------|---------------------------|-----------------------|------------------|-----------------|
| C A                        | Charles Hug<br>vailable 👻 | nce<br>ggett<br>n ▼   |                  |                 |
| •                          | ()                        | ••••                  | <b></b>          | <del>،</del> ک  |
| Find someone               |                           |                       |                  | Q               |
| GROUPS                     | STATUS                    | RELATIONSHI           | PS NEW           | 28 <sup>+</sup> |
| <ul> <li>ONLINE</li> </ul> |                           |                       |                  | <b></b>         |
| No one's on                | line.                     |                       |                  |                 |
| ∡ AWAY                     |                           |                       |                  |                 |
| Gar                        | y Roche - A               | way 5 mins - No       | Voice            |                 |
| <u>.</u>                   |                           |                       |                  |                 |
| Her                        | nry Lee - E               | Send an IM            |                  |                 |
| ▲ UNKNOWN                  |                           | <u>C</u> all          |                  | <u>۲</u>        |
| No one's sta               | atus is unkr              | Start a <u>V</u> ideo | o Call           |                 |
|                            | 16                        | Send an <u>E</u> ma   | ail Message      |                 |
|                            |                           | Schedu <u>l</u> e a l | vleeting         |                 |
| Abi                        | d Bhatti ·                | "Call Using I         | Vavigate Pro"    |                 |
|                            |                           | Сору                  |                  | _               |
|                            |                           | Find Previou          | s Conversations  | ¥               |
|                            |                           | Remove from           | n Contacts List  |                 |
| > (Soft Ph                 | one) - Nav                | ′ Iag for Statu       | us Change Alerts | <b>S</b>        |
|                            |                           | Cha <u>n</u> ge Priv  | acy Relationship | 900             |
| P Park 1                   | P                         | See Contact           | Card             | k 4             |

Charles Hugget

In a call 
Set Your Location

Charles Huggett Available 🔻 Set Your Location

 $( \ )$ 

Charles Huggett

Do not disturb 👻 Set Your Location 👻

Charles Huggett

Off work 

Set Your Location

 $( \)$ 

 $( \)$ 

....

:::

....

....

(

<del>،</del> ش

<u>ن</u>ي -Q

<u>ن</u>

<u>جي</u>

Q

Q

۲

•

•

nd someone

## Making a call from Skype for Business

NavigatePro integrates into Skype for Business so that by right clicking on the Skype for Business contact you get an option to call that person.

|                          | "Ca              | ll Using Navigate Pro             | )"             |      |
|--------------------------|------------------|-----------------------------------|----------------|------|
| Click on t<br>be display | his ar<br>/ed in | nd any availabl<br>a separate win | e numł<br>dow. | oers |
|                          | Choose a n       | umber to call using Navigate      | ×              |      |
|                          | Work:            | 720                               |                |      |

Click on the number you wish to call and Navigate pro will initiate the call through your SelectVoice system.

07917785086

### Skype for Business presence

Mobile:

NavigatePro, will automatically change your Skype presence when on a call, so that you will not get a Skype call when your on a normal call.

Putting yourself into Do No Disturb also will change your Skype presence.

Setting your Out of Office will also change you Skype presence, for example setting yourself to On Holiday will change your Skype status to Off Work.

Navigate Pro Quick Reference Guide Version 1/0218/5

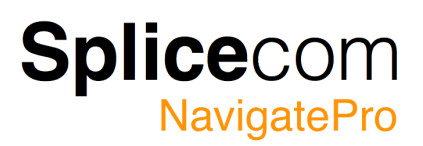

### Answering a Call

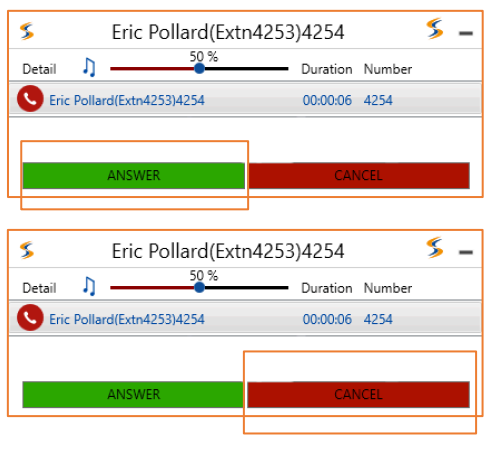

### Ending a Call

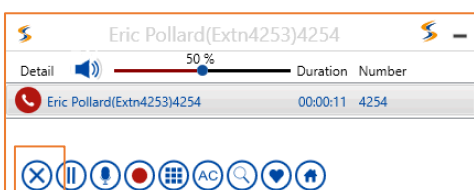

### Placing a Call on Hold

| \$  |            | Eric Pollard(Extn42                        | 53)4254    |        | \$<br>_ |
|-----|------------|--------------------------------------------|------------|--------|---------|
| Det | ail 🛋      | 50 %                                       | - Duration | Number |         |
| 0   | Eric Polla | rd(Extn4253)4254                           | 00:00:11   | 4254   |         |
|     |            |                                            |            |        |         |
| 8   |            | $\mathbb{P} \odot \odot \odot \odot \odot$ |            |        |         |
|     | -          |                                            |            |        |         |

### **Announced Transfer**

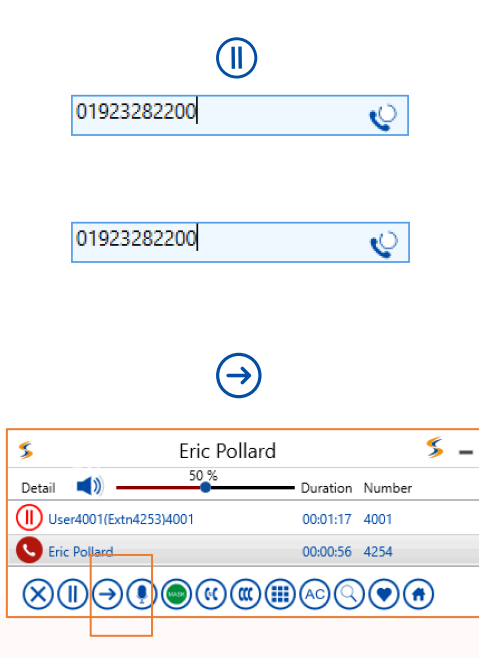

### Answering a Call

The call panel will pop showing you the calling party details, click on the Answer button to answer the call.

### OR

If you do not wish to answer the call press the Cancel button the call will be passed to your Forward on Busy number (if set), or to voicemail (if enabled), or cancelled. (If your phone is busy or not answered within 20 seconds (default) the caller will be passed to voicemail, if enabled.)

### Ending a Call

To end a call click on the  $\bigotimes$  icon in the call panel.

### Placing a Call on Hold

Click the Call Hold Key to place the call on Hold. To retrieve the call click the Call Hold Key again.

#### Transferring a Call Announced Transfer

Place the call on hold by clicking the Hold icon entering the number you wish to transfer the call to in the Number Entry Field and then press return.

Alternately enter number you wish to transfer into the Number Entry Field and press return, your current call will automatically be placed on hold.

When the called party picks up announce the transfer and then click the Call Transfer icon to complete the transfer.

To return to the original call, make sure the current call is highlighted in the Call Panel and then click on the Hang-up Icon.

Navigate Pro Quick Reference Guide Version 1/0218/5

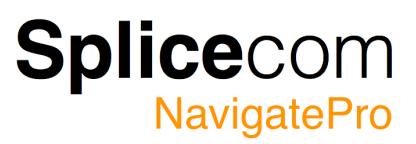

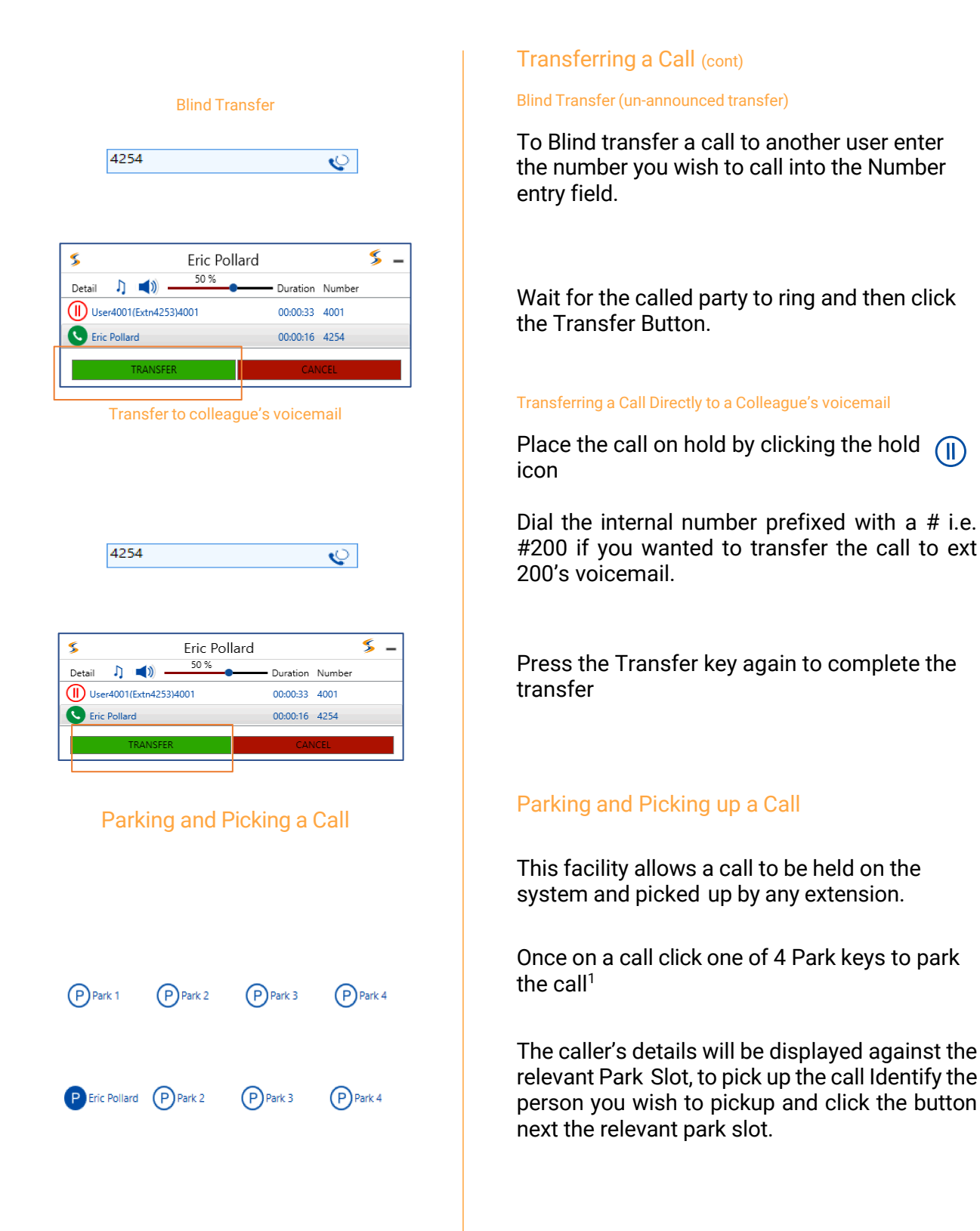

Navigate Pro Quick Reference Guide Version 1/0218/5

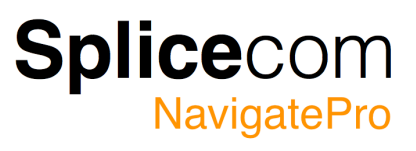

### Conferencing a call

4254 😲

| \$                                                  | Eric Pollard         | - 🌾 |
|-----------------------------------------------------|----------------------|-----|
| Detail 🛋 🛑                                          | 50 % Duration Number | er  |
| User4001                                            | 00:00:41 4001        |     |
| C Eric Pollard                                      | 00:00:23 4254        |     |
| $\otimes \blacksquare \ominus \blacksquare \otimes$ |                      | •   |

(1)

| User4001         | 00:00:41 4001 |
|------------------|---------------|
| C Eric Pollard   | 00:00:23 4254 |
| <b>A</b> 11 1000 |               |
| User4001         | 00:01:07 4001 |
|                  |               |

### (m)

| User4001       | 00:01:25 4001 |
|----------------|---------------|
| C Eric Pollard | 00:01:07 4254 |

### Conferencing a Call

If you are on a call and wish to conference another person in, enter the Ext of the person you wish to join and press enter (You can use the search facility or your favorites as well)

Your existing call will be placed on hold

You can switch between the calls by clicking the switch icon.

In the call panel the switched call be placed on hold.

To join all parties into a conference click on the conference icon.

The call panel will show both calls in a conference.

Navigate Pro Quick Reference Guide Version 1/0218/5

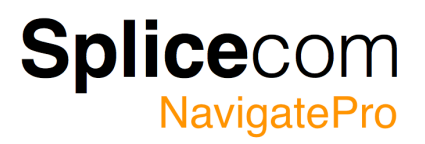

#### Q $\odot$ PPark 2 PPark 1 Redial Eric Pollard (4254) 4 $(\succeq)$ ≶ Call History ALL 🖂 Time Name Source Number Mailbox 🔇 18:06 8/10/20 Charles Hugge 🖇 719 Fred Olsen 😢 18:06 8/10/20 Charles Hugge 🖇 719 Fred Olsen 😋 18:06 8/10/20 Charles Hugge 🆇 719 Fred Olsen 16:01 5/10/20 Andrew Calver 01242 Fred Olsen 15:50 5/10/20<sup>-</sup> Fred Olsen 🔇 15:50 5/10/20<sup>-</sup> Charles Hugge 🏂 719 Fred Olsen 15:50 5/10/20<sup>-</sup> 03300161005 03300 Fred Olsen

**Redialing a Number** 

≶ Extn4253

S

### Redialing a Number

To redial the last number, you called hover the magnifying glass, in the Number Entry field, The last number you called will appear, click to make the call.

### To Call a Previous Caller Back

Click the call history button

A list of previously made, received and missed calls will be displayed, select the call you wish to call back and double click on the highlighted line.

| 5 | Call History |      |        |        |         | _ ×   |
|---|--------------|------|--------|--------|---------|-------|
|   |              |      |        |        | Q       | ALL 🖂 |
|   | Time         | Name | Source | Number | Mailbox |       |
| ۲ | 0            |      |        |        |         |       |

### To Delete a Call Entry

To remove a call entry from the list hover over the call in question. A bar will appear over the call, click the trash can to remove the record.

Navigate Pro Quick Reference Guide Version 1/0218/5 www.splicecom.com

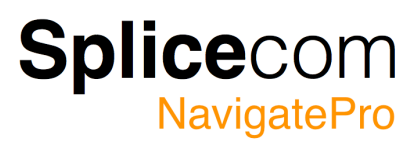

### Leaving a Message for a Colleague

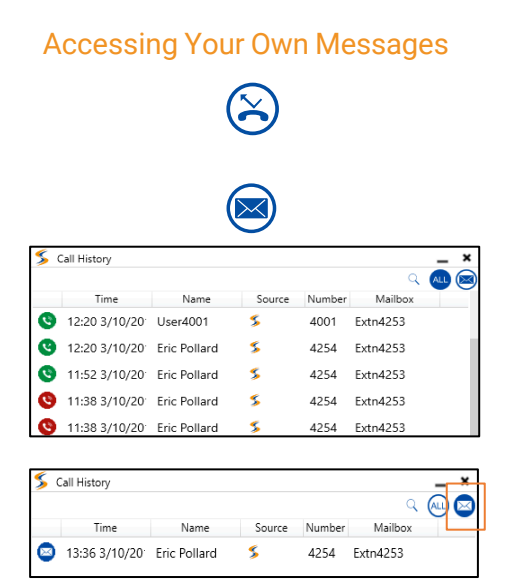

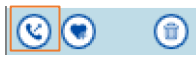

| \$         | Voicemail     |        | \$<br>- |
|------------|---------------|--------|---------|
| Detail 🛋 🔍 | 50 % Duration | Number |         |
| Voicemail  | 00:01:08      | 4253   |         |
|            |               |        |         |
|            |               |        |         |

### Voicemail

### Leaving a Message for a Colleague

If the extension you are ringing is busy or is not answered you will be transferred to voicemail (if enabled) and played your colleague's greeting.

Leave your message.

Click the Hang-Up icon.

### Accessing Your Own Messages

NavigatePro has a message indicator that also shows any missed calls.

If you have any unread messages left for you the message indicator will flash, alerting you to any messages.

Click the Message/Missed calls icon to show your messages and missed calls, if you wish just to see your messages click the message only icon (())

To play a new message ( $\boxtimes$ ) or an existing read ( $\boxtimes$ ) click on the corresponding icon.

To call the person back who left the message, right click on the message and click the handset icon  $(\bigcirc)$ 

Whilst your message is being played you can use the navigation icons to:-

Click  $(\bigcirc)$  to skip forward 2 seconds Click  $(\bigcirc)$  to skip backwards 2 seconds

Click  $(\bigcirc)$  to play the next message Click  $(\bigcirc)$  to play the previous message

Click ( ) to delete the message Click ( $\ominus$ ) to forward the message<sup>1</sup> Click ( $\ominus$ ) to save the message

Voicemail forwarding must be enabled for this to work.

Navigate Pro Quick Reference Guide Version 1/0218/5

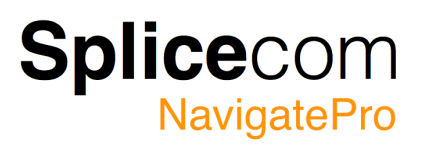

### **Changing your Greeting**

### Changing your daily Greeting

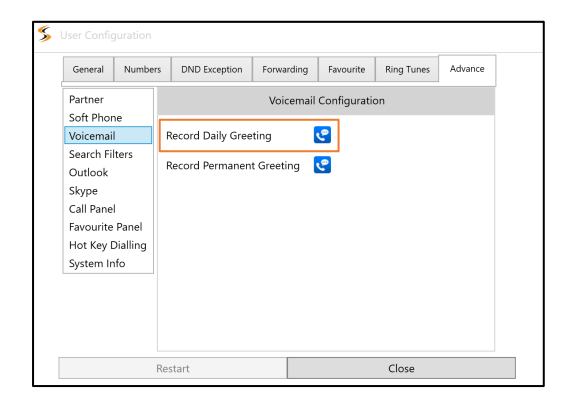

### Changing your permanent Greeting

| General                         | Numbers | DND Exception     | Forwarding | Favourite     | Ring Tunes | Advance |
|---------------------------------|---------|-------------------|------------|---------------|------------|---------|
| Partner                         |         |                   | Voicemail  | Configuration | on         |         |
| Soft Phor                       | ne      |                   |            | _             |            |         |
| Voicemail                       | 1       | Record Daily Gree | ting 🕻     | <u>وم</u>     |            |         |
| Search Filte<br>Outlook         | ters    | Record Permanen   | t Greeting | <u>e</u>      |            |         |
| Skype                           |         |                   |            | _             |            |         |
| Call Panel                      | ı       |                   |            |               |            |         |
| Favourite                       | Panel   |                   |            |               |            |         |
| Hot Key Dialling<br>System Info |         |                   |            |               |            |         |
|                                 |         |                   |            |               |            |         |
|                                 |         |                   |            |               |            |         |
|                                 |         |                   |            |               |            |         |
|                                 |         |                   |            |               |            |         |
|                                 |         |                   |            |               |            |         |

### Voicemail (cont)

# Changing your Daily and Permanent Voicemail Greetings

If you have voicemail enabled you can record two voicemail greetings. The first is a daily greeting that you would normally update on a daily basis, typically giving the date and your whereabouts/availability. The second is a permanent greeting that can be used on any day. If you choose to record a permanent greeting your daily greeting will be deleted at midnight and the permanent greeting will then be used until you record a new daily greeting.

### Changing your daily Greeting

To change your daily greeting click the settings icon and then Select Voicemail from left hand menu.

Click on the Record Daily Greeting Icon

٣

Your existing Daily Greeting will be played back to you, if you want to re-record your greeting you will be prompted to record your new greeting, after you have recorded your greeting click the Hang up icon

### Changing your permanent Greeting

To change your Permanent greeting click the settings icon and then selectVoicemail from left hand menu.

Click on the Record Permanent Greeting Icon

Your existing Permanent Greeting will be played back to you, if you want to re-record your greeting you will be prompted to record your new greeting, after you have recorded your greeting click the Hang up icon

For further details on the other voicemail features please refer to your maintainer.

Navigate Pro Quick Reference Guide Version 1/0218/5

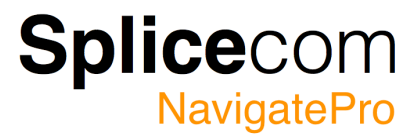

### **Trademarks**

Skype For Business is a trademark or other intellectual property of the Microsoft group of companies and Navigate PRO is not affiliated, sponsored, authorized, or otherwise associated with or by the Microsoft group of companies.

All other trademarks belong to their respective owners.

Navigate Pro Quick Reference Guide Version 1/0218/5

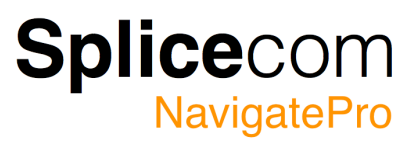

This page is left Intentionally Blank

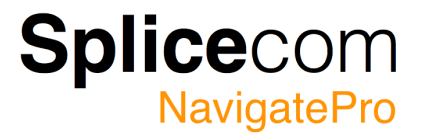

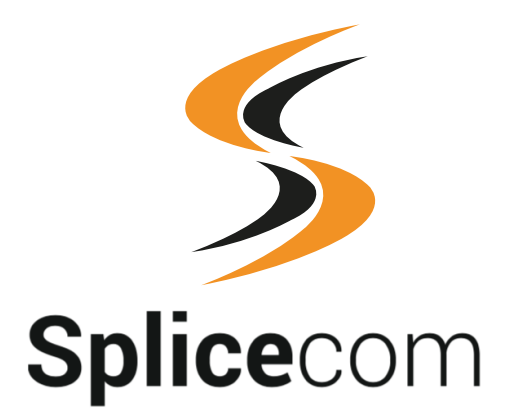

The Hall Farm Business Centre, Berry Lane, Chorleywood, Hertfordshire WD3 5EX Tel: 01923 287700 Fax: 01923 287722 Email: info@splicecom.com Website: www.splicecom.com

Navigate Pro Quick Reference Guide Version 1/0218/5